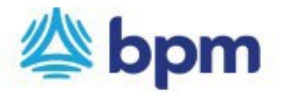

## How to set up a recurring payment

- 1. Go to <u>www.bpm.com</u>
- 2. Click on "Pay Bill" on the top left corner of the page.
- Click on "Setup Recurring Payment".
  You will be directed to a new page to create a login and password to manage recurring payments on your account.

There are 4 steps to the process indicated by the tabs below:

| Customer Details | Payment Details | Review | $\geq$ | Thank You |
|------------------|-----------------|--------|--------|-----------|
|                  |                 |        |        |           |

4. Enter all the details requested in the fields under "Customer Details" and click continue.

|                                                                     | BILL TO         |                |  |
|---------------------------------------------------------------------|-----------------|----------------|--|
| Customer Details                                                    |                 |                |  |
| Enter Your Details                                                  |                 |                |  |
| Client Number(Please locate this 7-digit number on your invoice): * |                 |                |  |
|                                                                     | Client Number:  | 0053331        |  |
|                                                                     | Invoice Number: | 139542         |  |
|                                                                     | Invoice Date    | April 18, 2024 |  |

5. Under "Payment Details", select the highlight option: Recurring

| Customer Detaits | Payment Details               |                  | Review          |     | Thank fou |
|------------------|-------------------------------|------------------|-----------------|-----|-----------|
| Paym             | ent Details                   |                  |                 |     |           |
| Pa               | yment Type: *                 | 🔿 One Time       | Recurri         | ing |           |
| Pa               | yment Method: *               |                  |                 |     |           |
|                  | -Select-                      | ~                |                 |     |           |
| Fr               | equency: *                    |                  |                 |     |           |
|                  | -Select-                      | ~                |                 |     |           |
| <br>✓            | I want to fix the number of J | payments that wi | ll be processed |     |           |
| N                | o. of Payments: *             |                  |                 |     |           |
|                  |                               |                  |                 |     |           |
| Pa               | ayment Amount: *              |                  |                 |     |           |
| :                | ŝ                             |                  |                 |     |           |
| Cor              | firm Cancol                   |                  |                 |     |           |

- Payment Method: Select NEW BANK ACCOUNT.
  - A pop-up box will appear requesting that you add new bank details. Once details are added, click **SAVE CHANGES**.
- Frequency: Select weekly or monthly payments
  - If you want to limit the recurring payments to an exact number of payments, check the box next to "I want to fix the number of payments that will be processed."
  - o If you do not want to fix the number of payments, skip to payment amount.
- No. of Payments: Enter the number of payments.

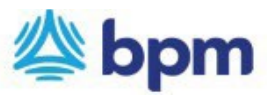

- Payment Amount: Amount to be deducted from your account on a weekly or monthly basis.
- 2. Click Confirm.

| nter the in |
|-------------|
|             |
|             |

Enter the invoice number and amount and click confirm.

- 3. You would be directed to a new page to create a login and password to manage the recurring payments on the account.
  - Login email
  - Password select password as required.
- 4. Review information and submit payment.
- 5. Please remember your login and password. You will need this information to manage your recurring payments.